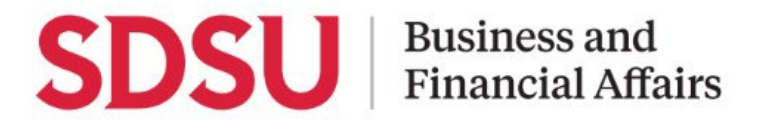

## **Fleet Vehicle Request Process**

Using Adobesign, you can create and submit the Fleet Vehicle Request Form.

## **Book a Flight**

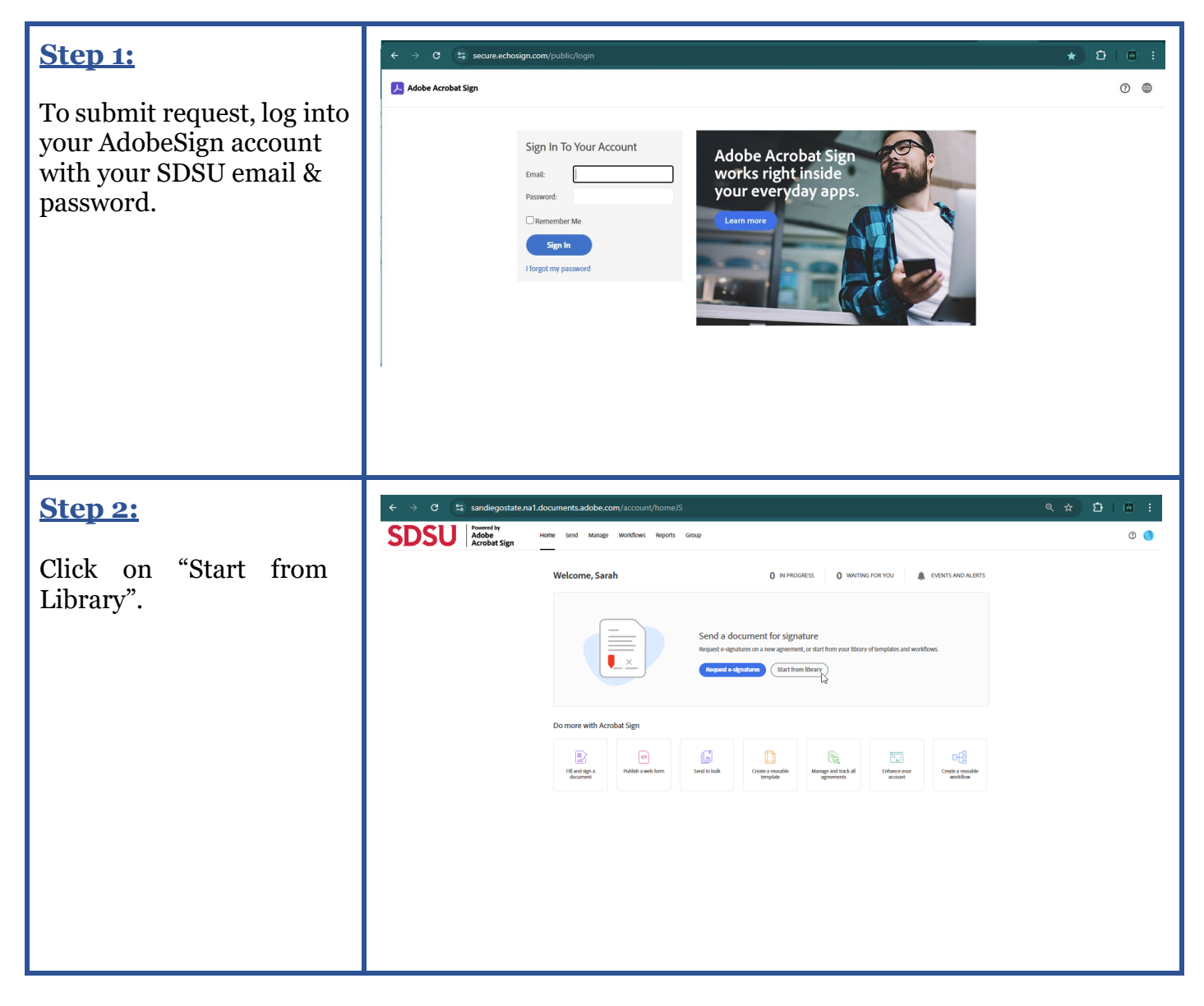

## **SDSU** Business and Financial Affairs

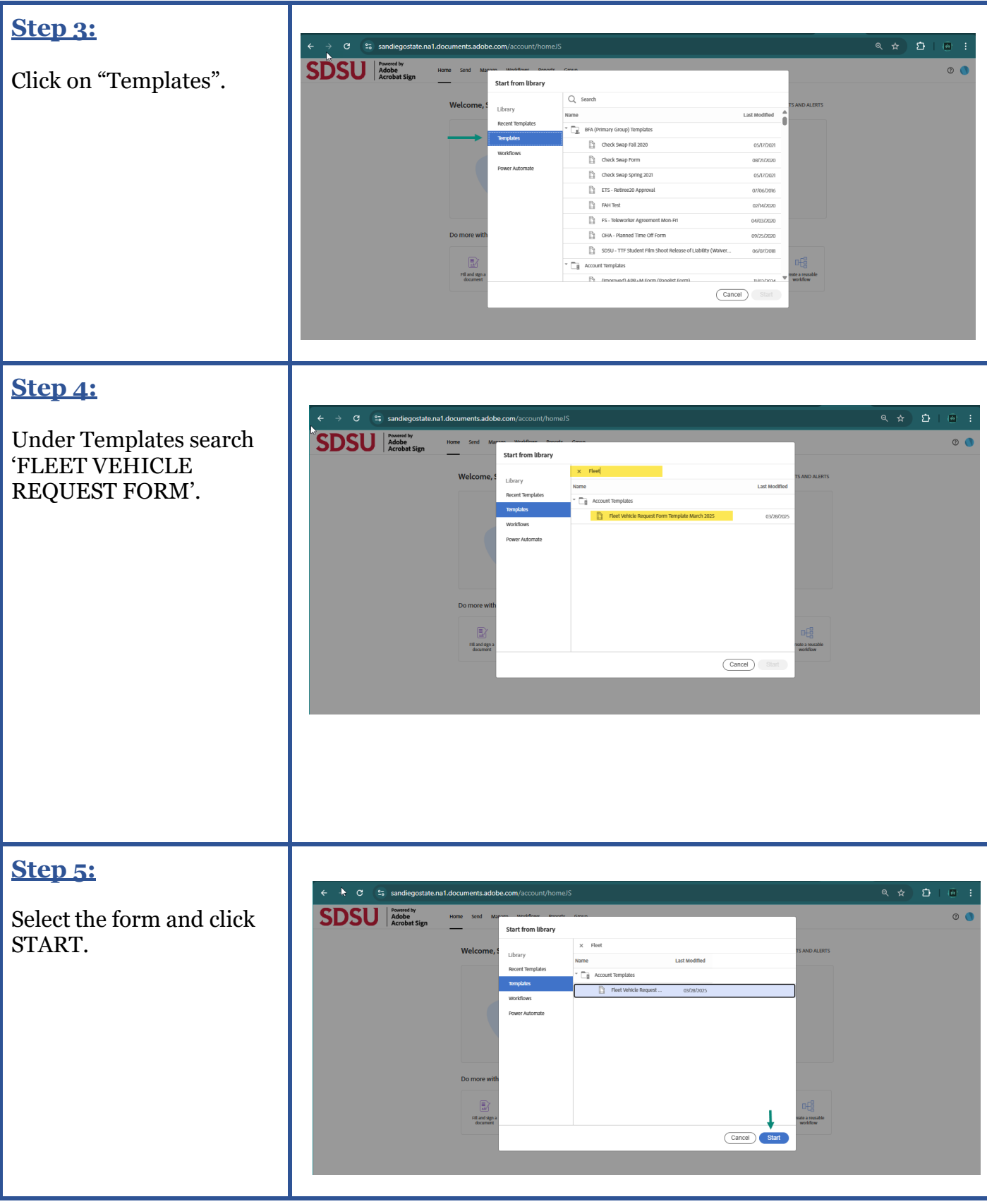